Uninstall Add On Internet Explorer 8
>>>CLICK HERE<<<

>>>CLICK HERE<<<